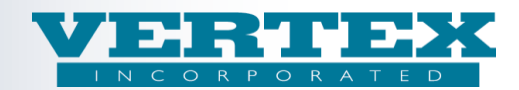

# September 9, 2013 VTXml Release

#### 1) Additional filter added to the output page

The new filter will only list policy product(s) associated to a distributor with the same Intended Receiver and Version as the output criteria.

For example, if the output criteria is Writing Company 'XYZ', XML Version '2.22' and Intended Receiver 'Ebix', then the policy products listed would be associated to distributors with XML Version '2.22' and Intended Receiver 'Ebix' – for example 'Edward Jones'.

This new filter may reduce the number of policy products in the list, especially for Aplifi or Ebix 2.22 outputs. The Writing Company, XML Version and Intended Receiver still need to be specified.

Below are some tips when policy product(s) do not appear in the output list:

- 1. A policy product must be associated to at least 1 distributor. From the policy product wizard, look for policy products that have a 'Count' equal to zero '0'.
- 2. A policy product is not on the distributor's distribution agreement. From the policy product 'View', look for Distribution Agreement(s) with the comment '\*Policy Product not found in Distribution Agreement\*'. see (1) below.
- 3. A distributor must be associated to at least one Intended Receiver and version. From the Distributor page, look for any distributors with the comment in the Intended Receiver and Version column `\*No Intended Receiver / Product Versions\*'.
- 4. A distribution agreement is associated to the policy product but the distributor is <u>not</u> associated to the product. From the Distributor page, click the 'View' button to see a list of associated policy products and corresponding distribution agreement. see (2) below.
- A distributor must be associated to the Writing Company. From the Distributor page 'Carrier Appointments' popup, look for the 'Writing Company' (that is associated to the product). see (3) below.
- (1) Policy Product View \*Policy Product not found in Distribution Agreement\*

| Ca | ncel                                                                                                    |                                                      |                                                      |  |  |  |  |  |  |
|----|----------------------------------------------------------------------------------------------------|------------------------------------------------------|------------------------------------------------------|--|--|--|--|--|--|
|    | Field Definitions                                                                                                    |                                                      |                                                      |  |  |  |  |  |  |
|    | Policy Product                                                                                                    |                                                      |                                                      |  |  |  |  |  |  |
|    | Policy Product (1)                                                                                                    | Policy Product (1)                                   |                                                      |  |  |  |  |  |  |
|    | VERTEX Variable Annuity A Share NY - VTXVANY                                                                                                    |                                                      |                                                      |  |  |  |  |  |  |
|    | Policy Product Distributor Info Table                                                                                                    | e                                                    |                                                      |  |  |  |  |  |  |
|    | Distributor Name (6)                                                                                                    | Distribution Agreement                               |                                                      |  |  |  |  |  |  |
|    | ABC Company                                                                                                    | ABC Company                                          |                                                      |  |  |  |  |  |  |
|    | DA Test                                                                                                    | Generic Selling Agreement                            |                                                      |  |  |  |  |  |  |
|    | DEF Company                                                                                                    | ABC Company                                          | ABC Company                                          |  |  |  |  |  |  |
|    | Ebix Test Distributor                                                                                                    | Generic Selling Agreement                            |                                                      |  |  |  |  |  |  |
|    | LPL                                                                                                    | *Policy Product not found in Distribution Agreement* | "Policy Product not found in Distribution Agreement" |  |  |  |  |  |  |
|    | VERTEX Brokers of America Generic Selling Agreement                                                                                                    |                                                      |                                                      |  |  |  |  |  |  |
| -  | and the second second se |                                                      |                                                      |  |  |  |  |  |  |

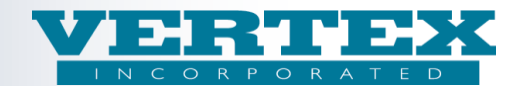

(2) The distribution agreement is associated to the product but the Distributor is not.

| l              | Distributor *VIEW*: [View]                                                                                                    |                |                                                                     |                                                |  |  |  |
|----------------|----------------------------------------------------------------------------------------------------|----------------|---------------------------------------------------------------------|------------------------------------------------|--|--|--|
| <u>Ca</u><br>ම | Cancel The asso<br>Field Definitions the of the of th |                | ion agreement is<br>o the product but<br>rr isn't.                  |                                                |  |  |  |
|                | Distributor (1)                                                                                                    |                | $\wedge$                                                            |                                                |  |  |  |
|                | XYZ Planners                                                                                                    | /              |                                                                     |                                                |  |  |  |
|                | Distributor Policy Products Info Table                                                                                                    |                |                                                                     |                                                |  |  |  |
|                | Association (7)                                                                                                    |                | Distribution Ag                                                     | greement Allowable Products                    |  |  |  |
|                | *Association not found on Policy Produ                                                                                                    | ict*           | XYZ Planners VTX                                                    | VANY - VERTEX Variable Annuity A Share NY      |  |  |  |
|                | 123456733 - VERTEX Variable Annuity<br>®                                                                                                    | B Share ™ ©    | XYZ Planners - 123456733 - VERTEX Variable Annuity B Share ™ ©<br>® |                                                |  |  |  |
|                | VTXINDEX - VERTEX Equity Indexed A                                                                                                    | nnuity         | XYZ Planners - VTX                                                  | INDEX - VERTEX Equity Indexed Annuity          |  |  |  |
|                | VTXSPIA - VERTEX Fixed Immediate A                                                                                                    | nnuity         | XYZ Planners - VTXSPIA - VERTEX Fixed Immediate Annuity             |                                                |  |  |  |
|                | VTXVA1 - VERTEX Variable Annuity A S                                                                                                    | Share          | XYZ Planners - VTXVA1 - VERTEX Variable Annuity A Share             |                                                |  |  |  |
|                | VTXVA2.20 - VERTEX Fixed Deferred A                                                                                                    | nnuity C Share | XYZ Planners - VTX                                                  | VA2.20 - VERTEX Fixed Deferred Annuity C Share |  |  |  |
|                | VTXVAOSHARE - VERTEX Variable Ann                                                                                                    | uity O Share   | XYZ Planners - VTX                                                  | VAOSHARE - VERTEX Variable Annuity O Share     |  |  |  |
| ۲              | Field Definitions                                                                                                    |                |                                                                     |                                                |  |  |  |
| Ca             | ncel                                                                                                    |                |                                                                     |                                                |  |  |  |

(3) The Distributor must be associated to the Writing Company.

| Policy Products                                          | Show Select                                                                               | Show Selected Select All + Select None - (7) |                                                                              |                                                                                                    |                               |  |  |
|----------------------------------------------------------|-------------------------------------------------------------------------------------------|----------------------------------------------|------------------------------------------------------------------------------|----------------------------------------------------------------------------------------------------|-------------------------------|--|--|
| Carrier Appoint                                          | ne Distributor 'Carrier<br>oppointment' popup<br>lows the associated<br>riting Companies. |                                              | IDEX - VERTE<br>A2.20 - VERTE<br>PIA - VERTEX<br>A1 - VERTEX<br>ANY - VEDTEX | X Equity Indexed Annuit<br>EX Fixed Deferred Annuit<br>Fixed Immediate Annuit<br>Variable Annuity A Share | y<br>cy C Share<br>y<br>co NY |  |  |
|                                                          | Carrier Facing Desc                                                                       | ription (2)                                  | <u>Carrier</u><br>Code                                                       | Company<br>Producer ID                                                                                    | Modified On                   |  |  |
| [Del] [Clone]                                            | 54321 - VERTEX                                                                            |                                              | 54321                                                                        |                                                                                                    | 12/8/2009 8:31:25<br>PM       |  |  |
| [Del] [Clone] VTX1 - VERTEX Life Insurance<br>of America |                                                                                           | surance Company                              | 12345                                                                        |                                                                                                    | 12/8/2009 8:31:25<br>PM       |  |  |
| -                                                        |                                                                                           |                                              |                                                                              |                                                                                                    | [bbA]                         |  |  |

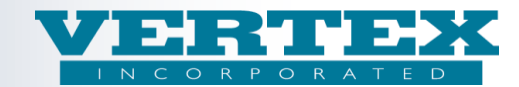

#### 2) High Level Object cloning (for WIN users) performance enhancement

Cloning High level objects like Policy Product, Feature Product, Investment Product, Ownership, Distributor or Distribution Agreement is now faster and easier. The work flow is not changing from what should be done today via Best Practices. The changes are mostly behind the scenes efficiencies.

When you clone a high level object in a WIN:

- 1. The newly cloned object is immediately created and saved to the database so the object appears in the appropriate wizard (i.e. cloned features in the Feature wizard, cloned policy products in the Product Profiles wizard).
- 2. You will now see a purple WIN on only those fields you edit on the object. You will no longer see a green 'WIN' on every field of the clone object.
- 3. You should clone the object, clean up the WIN, then create a new WIN to 'bulk associate' the clone object to policy products. This is the same best practice which should have been followed prior to this enhancement.
- 4. Cloning child objects within a high level object are not changed. i.e. You will see a green 'WIN' on every field of the cloned child object.

Cloning today adds a green WIN to every field. Field values that are changed are not easily recognized.

| Product Profile            |                                              |       |  |  |  |  |
|----------------------------|----------------------------------------------|-------|--|--|--|--|
| Product Legal Name         | VERTEX Equity Indexed Annuity - Clone        |       |  |  |  |  |
| Product Short/Common Name  | VERTEX Equity Indexed - Clone                |       |  |  |  |  |
| Product Description        | VERTEX Equity Indexed Annuity1 clone example |       |  |  |  |  |
| Carrier Facing Description | VERTEX Equity Indexed Annuity Clone          |       |  |  |  |  |
| Complex Annuity Strategy   | 17                                           |       |  |  |  |  |
| Inactive Indicator         | No                                           |       |  |  |  |  |
| Attachment                 |                                              |       |  |  |  |  |
| Carrier Facing Description | Modified On                                  | [bbb] |  |  |  |  |
| Marketing Name             |                                              | Level |  |  |  |  |
| Product CUSIP              | 8765clone                                    |       |  |  |  |  |
| Product Code               | VTXINDEX                                     |       |  |  |  |  |

The new cloning adds a purple WIN to only the fields that are changed making them easily recognized.

| Product Profile             |                                              |       |  |  |  |  |
|-----------------------------|----------------------------------------------|-------|--|--|--|--|
| O Product Legal Name        | VERTEX Equity Indexed Annuity -Clone         |       |  |  |  |  |
| O Product Short/Common Name | VERTEX Equity Indexed - Clone                |       |  |  |  |  |
| Product Description         | VERTEX Equity Indexed Annuity1 clone example |       |  |  |  |  |
| Carrier Facing Description  | VERTEX Equity Indexed Annuity Clone          |       |  |  |  |  |
| Complex Annuity Strategy    | 17                                           |       |  |  |  |  |
| Inactive Indicator          | No                                           | × •   |  |  |  |  |
| Attachment                  |                                              |       |  |  |  |  |
| Carrier Facing Description  | Modified On                                  |       |  |  |  |  |
|                             |                                              | [Add] |  |  |  |  |
| Marketing Name              |                                              |       |  |  |  |  |
| O Product CUSIP             | 876Sclone *                                  |       |  |  |  |  |
| Product Code                | VTXINDEX                                     |       |  |  |  |  |
|                             |                                              |       |  |  |  |  |

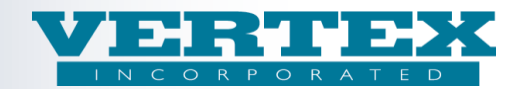

## 3) Output Build History grid update

The Output Build History page will now remember settings while you are logged into VTXml. The settings will be refreshed to the default settings the next time you login.

This change will allow you to select an output to save then return you to the same Output Build History page to continue where you left off.

The settings that will be saved are:

- 1. (Number of) rows per page You can type in any number of rows to be displayed on the Output Build History page. Remember that the number of outputs may change from day to day based upon new outputs generated or older outputs dropping off the list so that the 'rows per page' may fluctuate. Non production PPfAs are deleted from the Output Build History page after 14 days. The default setting is '10'.
- 2. Page number (last visited) VTXml remembers the last page number that you were on so that you can continue where you left off when you return to the Output Build History page. For example, you select an output on page 3 (of 10 pages) to review the error/warnings messages for that output. You will be returned to page 3 when you return to the Output Build History page. The default setting is page '1'.
- 3. Column sorts You can sort the rows by any one (1) column to group the outputs by: Type (DPfA or PPfA), Version, Rcvr (Intended Receiver), Writing Company, Item(s) Selected (i.e. Distributor Name if DPfA, Product Name if PPfA), WIN, User, Created (Date). The default setting is 'Created' date.

| Out      | Refresh | 10<br>10<br>10 | story<br>rows p  | P Annuit<br>er page<br>puilds processing. | y ■ Life<br>•The Output B<br>•The number<br>•The last pag<br>The sort.       | uild History page will now reme<br>of rows per page,<br>e visited, and | mber.                                     |     |
|----------|---------|----------------|------------------|-------------------------------------------|------------------------------------------------------------------------------|------------------------------------------------------------------------|-------------------------------------------|-----|
| Delawah  |         | ype Ve         | rsion Rc         | r <u>Writing</u><br>Company               | Item(s) Selected                                                             | WIN(s)                                                                 | User Created                              | 8 - |
| Relaunch | 🐮 🙆 PS  | MA 2.20        | 0.00 Aplifi      | VERTEX, Inc                               | * VERTEX Fixed Deferred Annuity C Share<br>• VTXVA2.20                       | * Add CUSIP to IP                                                      | Elaine 8/23/2013 9:46:35<br>Lechowicz AM  | 0   |
| Delete   | 🕐 🔕 PS  | MA 2.2         | 2.01 EBIX        | VERTEX, Inc                               | * VERTEX Fixed Deferred Annuity C Share<br>- VTXVA2.20                       | * Add CUSIP to IP                                                      | Elaine 8/23/2013 9:46:35<br>Lechowicz AM  | 0   |
|          | 🕅 🚳 PS  | MA 2.10        | 6.01 EBIX        | VERTEX, Inc                               | * VERTEX Fixed Deferred Annuity C Share<br>• VTXVA2.20                       | * Add CUSIP to IP                                                      | Elaine 8/23/2013 9:46:36<br>Lechowicz AM  | 0   |
|          | 🕅 🚳 PS  | MA 2.23        | 3.00 Gene<br>ACO | VERTEX, Inc                               | VERTEX Fixed Deferred Annuity C Share     VTXVA2.20                          | * Add CUSIP to IP                                                      | Elaine 8/23/2013 9:46:53<br>Lechowicz AM  | 0   |
|          | 🕅 🔕 PS  | A 2.24         | 4.01 Gene<br>ACO | TE VERTEX, Inc                            | * VERTEX Fixed Deferred Annuity C Share<br>• VTXVA2.20                       | * Add CUSIP to IP                                                      | Elaine 8/23/2013 9:47:05<br>Lechowicz AM  | 0   |
|          | 🕅 🔘 PS  | MA 2.2         | 5.00 EBIX        | VERTEX, Inc                               | VERTEX Fixed Deferred Annuity C Share     VTXVA2-20                          | * Add CUSIP to IP                                                      | Elaine 8/23/2013 9:47:20<br>Lechowicz AM  | 0   |
|          | 🕅 🙆 PS  | MA 2.20        | 6.00 EBIX        | VERTEX, Inc                               | <ul> <li>VERTEX Fixed Deferred Annuity C Share</li> <li>VTXVA2.20</li> </ul> | * Add CUSIP to IP                                                      | Elaine 8/23/2013 9:47:31<br>Lechowicz AM  | 0   |
|          | 🔁 🚳 PS  | PÉA 2.23       | 7.00 EBIX        | VERTEX, Inc                               | * VERTEX Fixed Deferred Annuity C Share<br>• VTXVA2.20                       | * Add CUSIP to IP                                                      | Elaine 8/23/2013 9:47:42<br>Lechowicz AM  | 0   |
|          | 🕅 🚳 PS  | A 2.28         | 8.00 EBIX        | VERTEX, Inc                               | <ul> <li>VERTEX Fixed Deferred Annuity C Share</li> <li>VTXVA2.20</li> </ul> | * Add CUSIP to IP                                                      | Elaine 8/23/2013 9:47:49<br>Lechowicz AM  | 0   |
|          | 🕅 🔕 DI  | PFA 2.20       | 0.00 Aplifi      | VERTEX Incorporated<br>Life               | * EBIX                                                                       |                                                                        | Elaine 8/23/2013 10:02:51<br>Lechowicz AM | 0   |
|          | 123     |                |                  |                                           |                                                                              |                                                                        |                                           |     |

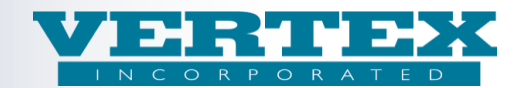

## 4) New section on the Carrier Writing 'View' named 'Associated Distributors'

We added a new section to the Writing Company 'View' page named 'Associated Distributors'. This section lists all of the distributors associated to the Writing Company and gives a count of the associated distributors. It will be a quick way to verify which distributors are associated to the Writing Company.

The Associated Distributor section has two columns that can be sorted. They are:

- 1. Distributor this is the Distributor Full Name.
- 2. Carrier Appointment CFD this is the Carrier Facing Description for the carrier appointment on the Distributor page.

This new section is for information only, you still need to visit the Distributor's page to associate a distributor to or to remove an existing distributor from a writing company.

From the Carrier / Writing Company page, click 'View'.

| Carrier Company Name                                                  |                               |                                                         | VERTE      | K Incorporat | ed Life         |                     |                   |
|-----------------------------------------------------------------------|-------------------------------|---------------------------------------------------------|------------|--------------|-----------------|---------------------|-------------------|
| Carrier Company Short Name<br>MIN Client<br>List of Writing Companies | Click t<br>see the<br>Distrib | he "View" button to<br>e new Associated<br>utor section | VTX<br>Yes |              |                 |                     | ~                 |
| Writing Company Name                                                  | : (2)                         | Description                                             |            | Org<br>Code  | Carrier<br>Code | DTCC Member<br>Code | Modified On       |
| VERTEX Insurance Comp                                                 | any                           | VERTEX, Inc                                             | 4          | VERTEX       | 54321           | 9993                | 1/31/2011 3:31:41 |
| VERTEX Life Insurance C                                               | ompany of                     | VERTEX Life Insurance Comp                              | any of     | VERTEXNY     | 12345           | 9994                | 8/13/2013 9:10:22 |

The Associated Distributors section has a count of the distributors. You can sort by either column.

| Annuity Writing Company *VIEW* (* - required field)<br><u>Writing Company Detail: VERTEX Incorporated Life</u> / Writing Company *VIEW*: [View] |                                            |                                  |                |                         |              |  |  |  |  |  |
|----------------------------------------------------------------------------------------------------|--------------------------------------------|----------------------------------|----------------|-------------------------|--------------|--|--|--|--|--|
| Car                                                                                                    | Cancel                                     |                                  |                |                         |              |  |  |  |  |  |
| 0                                                                                                    | Field Definitions                          |                                  |                |                         |              |  |  |  |  |  |
|                                                                                                    | Writing Company                            |                                  |                |                         |              |  |  |  |  |  |
|                                                                                                    | Description (1)                            |                                  |                |                         |              |  |  |  |  |  |
|                                                                                                    | Description (1)                            |                                  |                |                         |              |  |  |  |  |  |
|                                                                                                    | VERTEX, Inc                                |                                  |                |                         |              |  |  |  |  |  |
|                                                                                                    | Policy Products                            |                                  |                |                         |              |  |  |  |  |  |
|                                                                                                    | Product Name (6)                           |                                  |                |                         | Product Code |  |  |  |  |  |
|                                                                                                    | VERTEX Equity Indexed Annuity              |                                  |                |                         | VTXINDEX     |  |  |  |  |  |
|                                                                                                    | VERTEX Fixed Deferred Annuity C Share      |                                  |                |                         | VTXVA2.20    |  |  |  |  |  |
|                                                                                                    | VERTEX Fixed Immediate Annuity             |                                  |                |                         | VTXSPIA      |  |  |  |  |  |
|                                                                                                    | VERTEX Variable Annuity A Share            |                                  |                | VTXVA1                  |              |  |  |  |  |  |
|                                                                                                    | VERTEX Variable Annuity B Share ™ © ®      |                                  |                | 123456733               |              |  |  |  |  |  |
|                                                                                                    | VERTEX Variable Annuity O Share            |                                  |                | VTXVAOSHARE             |              |  |  |  |  |  |
| 1                                                                                                    | Associated Distributors                    |                                  |                |                         |              |  |  |  |  |  |
|                                                                                                    | <u>Distributor (13)</u>                    |                                  |                | Carrier Appointment CFD |              |  |  |  |  |  |
|                                                                                                    | ABC Company                                |                                  | ~              | VERTEX CFD              |              |  |  |  |  |  |
|                                                                                                    | CPS Advisory Group                         |                                  |                | 54321 - VERTEX          |              |  |  |  |  |  |
|                                                                                                    | DA Test                                    |                                  |                | Test 123                |              |  |  |  |  |  |
|                                                                                                    | DEF Company                                | You can sort by                  |                | VERTEX CFD              |              |  |  |  |  |  |
|                                                                                                    | Ebix Test Distributor                      | either column.                   |                | VERTEX CFD              |              |  |  |  |  |  |
|                                                                                                    | Executive Underwriters dba Agency Services |                                  |                | 54321 - VERTEX          |              |  |  |  |  |  |
|                                                                                                    | LPL                                        |                                  |                | LPL                     |              |  |  |  |  |  |
|                                                                                                    | Morgan Stanley                             | 54321 - VERTEX Insurance Company |                |                         |              |  |  |  |  |  |
|                                                                                                    | Reliable Financial Group LLC               | 54321 - VERTEX                   |                |                         |              |  |  |  |  |  |
|                                                                                                    | Rich Securities of New England             |                                  | 54321 - VERTEX |                         |              |  |  |  |  |  |
|                                                                                                    | VERTEX Brokers of America                  |                                  | 54321 - VERTEX |                         |              |  |  |  |  |  |
|                                                                                                    | Very Berry Associates                      | 54321 - VERIEA                   |                |                         |              |  |  |  |  |  |
|                                                                                                    | ATZ Plainers                               |                                  |                | 00g_1025                |              |  |  |  |  |  |
| 9                                                                                                    | Field Definitions                          |                                  |                |                         |              |  |  |  |  |  |